### **Notice Happy Visio**

## Pour suivre les cours de gym en replay

# **ETAPE 2 : VOIR UNE VIDEO EN REPLAY**

- 1) Se rendre sur la page internet : <u>www.happyvisio.com</u>
- 2) Cliquez sur « s'inscrire / se connecter » ou directement sur « se connecter » en haut à droite de l'écran

| $\leftarrow$ $ ightarrow$ $igcap$ $igcap$ Non sécurisé   happyvisio.co                                                                                                    | m                                                                                                    | x) 😪 🖻 🔍 P 🕴             |
|----------------------------------------------------------------------------------------------------|----------------------------------------------------------------------------------------------------|--------------------------|
| Consells pour<br>Churches Web                                                                                                    |                                                                                                    | X SINSCRIPE SE CONNECTER |
|                                                                                                    | HappyVisio                                                                                                    | LISÉS                    |
| Non - 1a-04-2014 Salah test<br>Indon - 1a-04-2014 Salah Bergina A                                                                                                    | Bienvenue                                                                                                    |                          |
| <ul> <li>Markov B. Taraban, M. Santan, S. Santan, S</li></ul> | HappyVisio est un site de conférences et d'ateliers en ligne.<br>Pour accéder à un contenu personnalisé et pour participer aux activités,<br>il est nécessaire de s'inscrire et/ou de se connecter. |                          |
|                                                                                                    | S'INSCRIRE / SE CONNECTER POURQUOI S'INSCRIRE ?                                                                                                    |                          |
| E                                                                                                    | JE VEUX DÉCOUVRIR LE SITE SANS M'INSCRIRE                                                                                                    | 2)<br>actif              |
| ppyvisio.com/#                                                                                                    |                                                                                                    |                          |
|                                                                                                    | Cliquez là                                                                                                    |                          |

3) La page ci-dessous va apparaitre.

| S'inscrire                    | Se connecter                       | Noter<br>l'adresse<br>mail et le               |
|-------------------------------|------------------------------------|------------------------------------------------|
| Connectez-vous afin de partio | ciper aux ateliers et conférences. | main et le<br>mot de<br>passe que<br>vous avez |
| Mot de passe                  |                                    | vous<br>vous                                   |
|                               |                                    |                                                |

#### 4) Vous arrivez sur cette page :

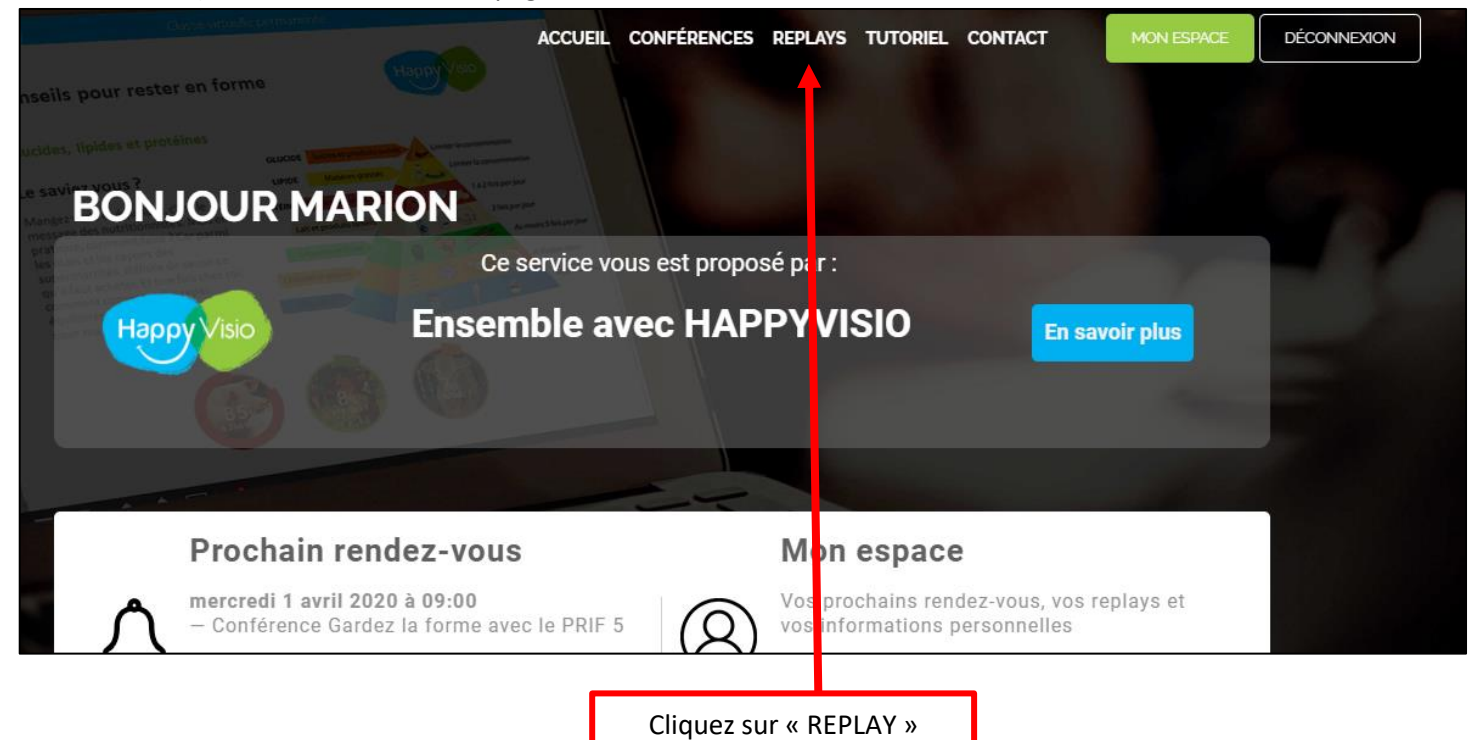

#### 5) Cette page va alors s'afficher :

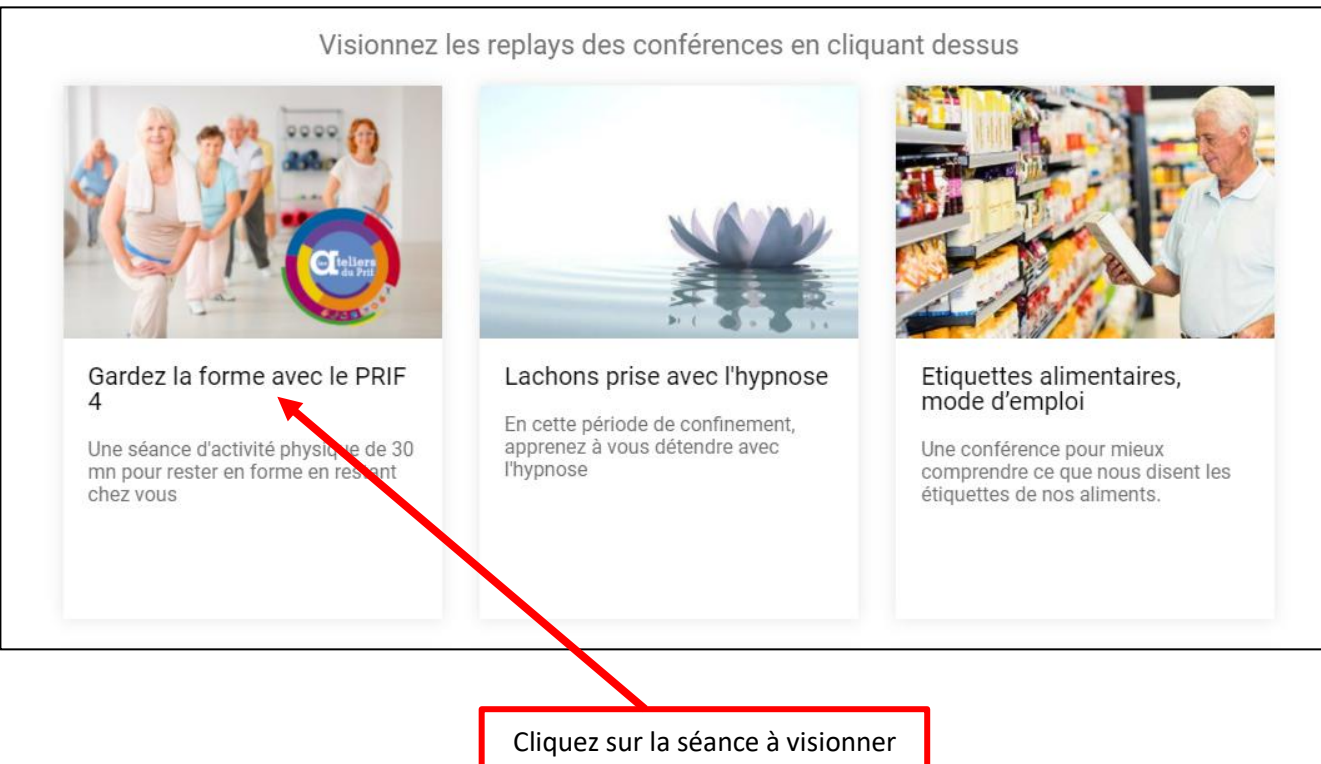

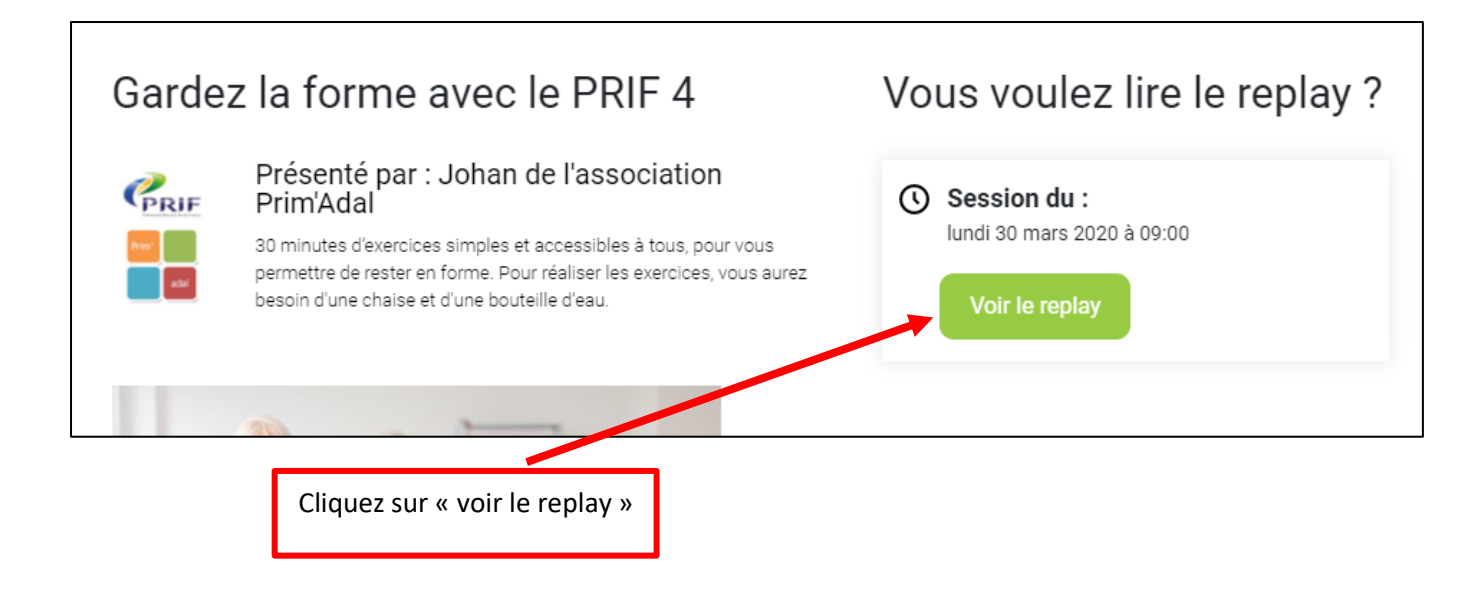

6) Une nouvelle page va s'afficher

| Accéder à l'application                                                                                           |                                                                         |
|----------------------------------------------------------------------------------------------------|-------------------------------------------------------------------------|
| Sélectionnez la façon dont vous souhaitez accéder à l'application.                                                |                                                                         |
| Télécharger et lancer l'application<br>Recommandé si vous n'avez pas l'application ou que vous n'êtes pas certain | Si vous n'avez encore<br>jamais téléchargé<br>l'application, cliquez là |
| J'ai déjà l'application<br>Recommandé si vous êtes certain d'avoir installé l'application                         | Si vous avez déjà téléchargé<br>l'application, cliquez là.              |
| Ou       Application à usage unique       Version web (nécessite Flash)                                           |                                                                         |
| Mémoriser ma préférence (modifiable dans votre profil)                                                            |                                                                         |

Lorsque le téléchargement est terminé, une fenêtre nommée « VIA » va s'afficher.

Cliquez sur « Connecter à mon compte »

| Connexion à votre compte               |                                                         |
|----------------------------------------|---------------------------------------------------------|
| https://happyvisio.classilio.com/      | Ecrivez votre mail et mot<br>de passe pour Happy Visio. |
| primadal@gmail.com                     | Cochez cette case pour                                  |
| ************************************** | éviter de réécrire à chaque<br>fois votre mel et mot de |
| Retenir mes informations d'accès       | passe.                                                  |
| Annuler Connexion                      |                                                         |
|                                        |                                                         |

7) Vous arrivez ici :

| Bienvenue dans l | enregistrement!                                                                                                    |                  |                           |
|------------------|----------------------------------------------------------------------------------------------------|------------------|---------------------------|
|                  | Replay Gardez la forme avec le PRIF -<br>Séance 4 - Johan de l'ADAL<br>Vous accédez présentement au visionnement d'un enregistrement de<br>l'activité : <b>Conférence : Gardez la forme avec le PRIF - Séance 4</b> . |                  |                           |
|                  | Activité enregistrée le <b>lundi 30 mars 2020 de 08:55 à 09:37</b><br>Durée : 31 minutes                                                                                                    |                  |                           |
|                  | Démarrer la lecture                                                                                                    |                  |                           |
|                  |                                                                                                    | Cliquez su<br>le | r « Démarrer l<br>cture » |

# Ensuite, plus besoin de toucher à rien, la vidéo se mettre toute seule sur pleine écran après quelques instants !!

Bonne séance